# Mein KellerPi - Projekt

| Zielsetzungen - der Raspi (Modell 3b) soll:                                           |  |
|---------------------------------------------------------------------------------------|--|
| - im Keller eingebaut werden                                                          |  |
| <ul> <li>- als Cloudserver (Nextcloud) zur Verfügung stehen</li> </ul>                |  |
| - über das Internet angesprochen werden können (joes.goip.de; ddclient)               |  |
| - Meine Webseite hosten $$                                                            |  |
| - sich selber ausschalten können (ggf. Hard Reset) (Plan geändert – jetzt externe HD) |  |
| - den Stromkreis auf den Dachboden für 15s unterbrechen können                        |  |
| <ul> <li>einen Wlan Accesspoint zur Verfügung stellen können</li> </ul>               |  |
|                                                                                       |  |

Hardware:

- Raspi 3b
- Hutschienengehäuse mit Platz für ein Relais
- Zwei Relais auf einer Platine
- Jumperkabel (weiblich-weiblich)
- Hutschinennetzteil (5V)
- Mikro-USB Kabel für das Hutschienennetzteil
- Dlan-Adapter
- (Idee: ggf. noch Touchscreendisplay)
- eine externe Festplatte wurde später noch ergänzt

Software:

- raspbian stretch lite
- apache2 webserver
- ddclient (mit Internetdienst; goip oder ddnss)
- Nextcloud
- hostapd

Benutzte Programme:

- Linux Mint auf Laptop
- Bluefish html-Editor

Vorbemerkung:

Das folgende Dokument ist quasi ein Protokoll meiner Aktivitäten zum Aufsetzen des Raspi wie oben beschrieben erstellt damit ich später auch noch weiß was ich getaen habe.

Die Anleitungen sind aus diversen Quellen zusammengesucht und ich hoffe ich verletze hiermit keine Copyrights.

Im wesentlichen gehe ich davon aus, auf dem Raspi als Administrator und auf dem Laptop als normaler Benutzer angemeldet zu sein. Normaler Text wird so geschrieben. Befehlszeilen bzw. Code in Skripts sieht so aus.

Und zu guter Letzt, bei mir funktioniert's, wer dies jedoch als Anleitung nutzt ist selber schuld. Nachtrag: Nach ca. 4 Jahren habe ich mal diverse Änderungen nachgepflegt. Daher mag es sein, dass einige Stellen etwas "inkonsitent" und auch nicht mehr so ausführlich sind. (schuchardt.j@gmail.com)

### Inhaltsverzeichnis

| 1 Grundinstallation                                                        | 3  |
|----------------------------------------------------------------------------|----|
| 1.1 Vorbereitungen auf dem Laptop:                                         | 3  |
| 1.2 Einstellungen die direkt am Raspi vorgenommen werden müssen            | 3  |
| 1.3 Weitere Konfiguration über das Netzwerk                                | 3  |
| 1.3.1 Einstellen einer statischen IP-Adresse:                              | 4  |
| 1.3.2 Neuen Benutzer anlegen (optional)                                    | 4  |
| 1.3.3 Verzeichnis zu Datenaustausch auf dem Raspi erstellen und einrichten | 5  |
| 1.3.4 Den Ordner public Ordner auf dem NAS einbinden                       | 5  |
| 1.3.5 Den USB-Stick und die externe Festplatte einbinden (alte Variante)   | 5  |
| 1.3.6 Den USB-Stick und die externe Festplatte einbinden (neue Variante)   | 6  |
| 2. Installation des Webservers                                             | 8  |
| 2.1 Der Webserver selber                                                   | 8  |
| 2.2 Die Weiterleitung auf den Webserver                                    | 8  |
| 2.2.1 Auslesen und versenden der IP Adresse                                | 8  |
| 2.2.2 Konfiguration des Routers                                            | 9  |
| 2.3 Einstellen der verschlüsselten Datenübertragung                        | 10 |
| 2.4 Vorbereiten eines passwortgeschützten Bereiches                        | 12 |
| 3 Den Cloud-Server aufsetzten                                              | 13 |
| 3.1 Nextcloud installieren                                                 | 13 |
| 3.2 Konfigurieren des Apache2 für Nextcloud                                | 13 |
| 3.3 Einbinden des USB Sticks in die Cloud                                  | 15 |
| 3.4 Die vertrauenswürdigen Adressen einstellen:                            | 15 |
| 3.5 Empfohlene Optimierungen                                               | 16 |
| 3.6 Die Dateigrößenbeschränkung für den Upload entfernen                   | 16 |
| 4 Wlan accesspoint                                                         | 18 |
| 4.1 Installieren der Pakete                                                | 18 |
| 4.2 Konfigurieren des Hostadapters                                         | 18 |
| 4.3 Einrichten der Netzwerkbrücke                                          | 19 |
| 5 GPIO Relaissteuerung                                                     | 22 |
| 5.1 Die GPIO Schnittstelle                                                 | 22 |
| 5.2 Anlegen der Skrips zur Steuerung der GPIO's                            | 23 |
| 5.3 Das Relais                                                             | 25 |
| 5.4 GPIO Steuerung über die Webseite                                       | 27 |
| 6 Touchscreen                                                              | 28 |
| 7 Cron Dämon für Backup / Watchdog                                         | 28 |
| 7.1 Ausgeben wie viele Instanzen von Apache gerade laufen                  | 29 |
| 7.2 SD-Karte auf Stick spiegeln (experimentell)                            | 29 |
| 7.3 Neu einlesen der Nextcloud Dateien                                     | 30 |
| 8 Fertig                                                                   | 31 |

#### **1** Grundinstallation

#### 1.1 Vorbereitungen auf dem Laptop:

Raspian-lite aus dem Internet herunterladen und das .img auf die SD Karte schreiben. Image entpacken und:

dd bs=4M if=2017-08-16-raspbian-stretch-lite.img of=/dev/sdX conv=fsync (sdX, die SD Karte, kann mit lsblk ausgelesen werden, kann auch mmcblkX heißen)

Ein Verzeichnis zum Einbinden des Raspi anlegen (/mnt/pi32) und Beutzer und Gruppe setzten. Den entsprechenden Eintrag in der /etc/fstab machen: 192.168.1.92:/home/pi32/export /mnt/pi32 nfs rw,users 0 0 (Der Raspi soll die Adresse ...92 lokal bekommen und das entsprechende Verzeichnis exportieren)

1.2 Einstellungen die direkt am Raspi vorgenommen werden müssen

Die SD Karte in den Raspi stecken und booten (Strom und Netzwerkkabel anschließen) Erstes login: pi Passwort: raspberry (Achtung amerikanisches Tastaturlayout, y<=>z)

Einstellen der grundlegenden Konfiguration mit dem Tool raspi-config: sudo raspi-config - Passwort festlegen

- Hostname festlegen (raspi32)
- lokalization options

Schema: de\_DE ISO8859-1 gewählt Zeitzone (Europa/Berlin) Tastatur Layout (105 Tasten/de\_DE)

-interface: ssh Zugriff aktivieren

(ggf. später noch GPIO Pin Einstellungen)

- Advanced: Expand filesystem – Damit auch die ganze Karte genutzt wird.

Und zum Abschluß den Raspi neu starten.

#### 1.3 Weitere Konfiguration über das Netzwerk

Login mit ssh vom Laptop. Die IP-Adresse kann man z.Bsp. Mit "Fing" unter Android bequem ausgelesen werden.

ssh -X <u>pi@192.168.1.xxx</u>

Und da viele weitere Aktionen Administratorrechte erfordern gleich auf "root" wechseln. sudo su

1.3.1 Einstellen einer statischen IP-Adresse:

Mit netstat die aktuelle Netzwerkonfiguration auslesen:

root@raspi32:/home/pi# netstat -r -n Kernel-IP-Routentabelle Ziel Router Genmask Flags MSS Fenster irtt Iface 0.0.0.0 192.168.1.11 0.0.0 UG 0.0 0 enxb827eb12dff6 192.168.1.0 0.0.0.0 255.255.0 U 0.0 0 enxb827eb12dff6

und die Datei dhcpcd.conf mit nano /etc/dhcpcd.conf bearbeiten.

Der entsprechende Abschnitt sieht dann so aus: # Example static IP configuration: interface enxb827eb12dff6 static ip\_address=192.168.1.92/24 static routers=192.168.1.11 #static domain\_name\_servers=192.168.0.1 8.8.8.8

Das Interface hieß früher eth0, wie schon gesagt soll der Raspi die Adresse ...92 erhalten und mein Router hat die ...11 (#... sind Kommentarzeilen)

Den dhcp Dienst deaktivieren:

service dhcpcd stop Den dhcp dienst wieder starten:

service dhcpcd start

und zur Sicherheit ein Neustart mit init 6

Der Raspi sollte jetzt unter 192.168.1.92 erreichbar sein.

1.3.2 Neuen Benutzer anlegen (optional)

adduser pi32

Mit id pi die Gruppenzugehörigkeit von pi auslesen und leider für jede Gruppe einzeln pi32 die Gruppen hinzufügen.

Zu guter letzt den Standardbenutzer pi deaktivieren: usermod -L pi oder oder und das Verfallsdatum des Users in die Vergangenheit setzten: usermod -e 2017-09-30 pi

1.3.3 Verzeichnis zu Datenaustausch auf dem Raspi erstellen und einrichten

mkdir /home/pi32/export
(als User pi32 oder den Besitzer mit chown und chgrp anpassen)
und für alles freigeben:
chmod 777 /home/pi32/export
(ein bisschen radikal, noch optimierungsbedürftig)

Den NFS Server installieren: apt-get install nfs-kernel-server apt-get install nfs-common

Die /etc/exports anpassen: /home/pi32/export 192.168.1.0/255.255

192.168.1.0/255.255.255.0(rw,async,no\_subtree\_check)

Derzeit werden Dateien im export Verteichnis noch als Benutzer+Gruppe "pi" erstellt. Ggf mit /home/pi32/export 192.168.1.0/255.255.255.0(rw,async,no\_subtree\_check, anonuid, anongid) in der /etc/exports ändern.

Die geänderte Datei neu einlesen und den NFS Server neu starten: exportfs -ra /etc/init.d/nfs-kernel-server restart

Auf dem Laptop kann man sich dann die exportierten Verzeichnisse vom Raspi anzeigen lassen: showmount -e <nfs-server>

Und wenn alles läuft das Verzeichnis /home/pi32/expport vom Raspi auf dem Laptop unter /mnt/pi32 mit: mount /mnt/pi32 einbinden.

1.3.4 Den Ordner public Ordner auf dem NAS einbinden

Als Benutzer pi32 unter /home/pi32 das Verzeichnis nas2: mkdir nas2 erstellen und in der /etc/fstab die Zeile: //192.168.1.78/public /home/pi32/nas2 cifs noauto,users 0 0 ergänzen. Dann mit mount /home/pi32/nas2 den NAS Server einbinden.

1.3.5 Den USB-Stick und die externe Festplatte einbinden (alte Variante)

Da mein Stick mit exFAT formatiert ist welches nicht von Hause aus von Linux unterstütz wird muss ich erst noch mit: apt-get install exfat-fuse exfat-utils die Unterstützung für das Dateisystem installieren. Ist bei ntfs, vfat und ext nicht notwendig.

Als Benutzer pi32 unter /home/pi32 das Verzeichnis Stick: mkdir Stick erstellen und in der /etc/fstab die Zeile: /dev/sda1 /home/pi32/Stick exfat auto,user,rw 0 0 ergänzen. Der Stick muss natürlich als sda1 erkannt worden sein (lsblk zeigt die Geräte). Dann könnte man mit mount /home/pi32/Stick den Stick einbinden.

Alternativ könnte auch autofs genutzt werden.

... was ich dann mit der externen Festplatte auch getaen habe: (und es hat nie zuverlässig funktioniert)

Die Festplatte hängt an einer Steckdose, die mittels Relais über die GPIO's und die Webseite einund ausgeschaltet werden kann. Die Einbindung per autofs erfolgt dann bei jedem Zugriff auf die Festplatte.

Installieren: apt-get install autofs mkdir /automount Die Konfigurationsdateien anpassen / erstellen: nano /etc/auto.master //Inhalt: /automnt /etc/auto.automnt --timeout=5 -ghost

nano /etc/auto.automnt //Inhalt: usb-hdd -fstype=ntfs,sync,uid=1001,gid=46,umask=000 :/dev/disk/by-uuid/xxxxxxxxxxxxxxx

(Die UUID kann z. Bsp. mit blkid -o list -w /dev/null ausgelesen werden). Und neu starten des Autofs:

systemctl reload autofs

Die Webseite fragt dann vor dem Ausschalten der Steckdose ab, ob die Festplatte noch eingehängt ist. Ist sie das, wird die Steckdose nicht ausgeschaltet um Datenverlust zu vermeiden.

Die Platte dann auch noch per NFS oder SAMBA zu exportieren habe ich noch nicht versucht.

#### 1.3.6 Den USB-Stick und die externe Festplatte einbinden (neue Variante)

Nach diversen Schwierigkeiten habe ich mich entschieden sowohl Stick als auch Festplatte (beide jetzt mit NTFS formatiert) ohne Rechteüberwachung einzubinden.

Hierzu müssen die NTFS-Tools installiert werden,

#### <mark>"Google NTFS3g"</mark>

die blockid der Geräte ausgelesen werden,

#### blkid

(die ausgabe spare ich mir hier, die relevante ID ist unten fett markiert)

die Verzeichnisse angelegt werden in die */etc/*fstab folgende Zeilen aufgenommen werden:

PARTUUID=27d6e4bd-01 /home/pi32/Stick ntfs defaults 0 2
PARTUUID=78bfa3d7-01 /mnt/usb-hdd ntfs defaults 0 2

Da die externe Festplatte beim hochlaufen ausgeschaltet ist/wird scheitert dies natürlich für sie, das noauto habe ich mir aber gespart.

Damit steht der Stick zwar als Eigentum des "root" zur Verfügung, es dürfen aber alle lesen und schreiben.

An dem Einhängen der Festplatte, wenn diese eingeschaltet wird, arbeite ich noch.

#### 2. Installation des Webservers

#### 2.1 Der Webserver selber

Als Webserver wird "Apache2" verwendet.

Als erstes mal die Packetquellen auf den neuesten Stand bringen: apt-get update und das System auf den neuesten Stand bringen: apt-get upgrade Hiebei die bereits geänderte dhcpcd.conf nicht ünerschreiben lassen.

Dann kann der Webserver heruntergeladen werden: apt-get install apache2

Nach der Installation läuft der Webserver sofort, durch Eingabe der IP im Browser erscheint die Standardseite der apache Distribution. Die Webseite liegt auf dem Raspi unter /var/www/html/index.html und wird in indexbak.html mit mv index.html indexbak.html umbenannt. Die Datei index.html enthält später meine Webseite bzw. den Verweis darauf.

#### 2.2 Die Weiterleitung auf den Webserver

Um den Webserver von außen erreichbar zu machen muß nun die dynamische Weiterleitung eingerichtet werden.

Ich nutze die Dienste goip.de oder ddnss.de. Beide kostenfrei. Die Einrichtung wird auf den jeweiligen Webseiten beschrieben. Daher gehe ich hier hierauf nicht ein.

Wenn man ein Account angelegt hat muss der Raspi dem dienst eigentlich nur noch die IP die der Router von außen hat mitgeteilt werden und dem Router gesagt werden, dass er Anfragen auf den Raspi umleiten soll.

2.2.1 Auslesen und versenden der IP Adresse

Hierzu wird das Paket ddclient genutzt. Installation mit: apt-get install ddclient

Während der Installation werden diverse Informationen abgefragt. Da aber für goip keine Standardeinträge vorhanden sind wird die Datei /etc/ddclient.conf manuell angepasst und sieht dann so aus:

# Configuration file for ddclient

### manuell erstellt
#
# /etc/ddclient.conf

protocol=dyndns2
daemon=300
syslog=yes
mail=root
mail-failure=root
pid=/var/run/ddclient.pid

use=if, if=xxxName der Netzwerkkartexxx

#### Einträge f goip.de: use=web, web=checkip.dyndns.com, web-skip='IP Address' server=www.goip.de login=xxx goip Loginname xxx password=xxx goip Passwort xxx xxx Internetadresse z. Bsp.:joes.goip.de xxx #### Einträge f ddnss: #server=www.ddns.de #use=web, web=checkip.dyndns.com, web-skip='IP Address' #login=xxx ddnss Loginname xxx #password=xxx ddnss Passwort xxx

#<mark>xxx Internetadresse z. Bsp.:</mark>joes.ddns.de xxx

Zum starten einfach als root ddclient aufrufen.

#### 2.2.2 Konfiguration des Routers

Der Raspi soll für die Anfragen zu http und https über das Internet erreichbar sein. Diese laufen auf Port 80 (http) und Port 443 (https). Ggf. kann man sich noch ssh (Port 22)auf den Raspi leiten, wenn man ihn auch über das Internet konfigurieren möchte.

Hierzu wird in der Routingtabelle des Routers die IP des Raspi (also 192.168.1.92) zu den jeweiligen Ports eingetragen.

Bei mit läuft das in der Routerkonfiguration im Reiter "Anwendungen und Spiele" und sieht dann so aus:

| Einrichtung          | tung Wireless    |                  | Sicherheit    | Zugangs-<br>beschränkungen | Anwendungen<br>und<br>Spiele |  |
|----------------------|------------------|------------------|---------------|----------------------------|------------------------------|--|
| Einzel-Portweiterlei | itung   F        | ortbereich       | Weiterleitung | Portbereich-Trigg          | ering   DMZ                  |  |
|                      |                  |                  |               |                            |                              |  |
|                      |                  |                  |               |                            |                              |  |
| Anwendung            | Externer<br>Port | Interner<br>Port | Protokoll     | IP-Adresse                 | Aktivieren                   |  |
| HTTP                 | 80               | 80               | TCP 🗸         | 192.168.1. 92              | ×                            |  |
| FTP                  | 21               | 21               | TCP 🗸         | 192.168.1.0                |                              |  |
|                      |                  |                  |               |                            |                              |  |
| HTTPS                | 443              | 443              | TCP 🗸         | 192.168.1. 92              | ×                            |  |

(ftp ist zum Beispiel nicht aktiv).

Jetzt sollte die (noch nicht vorhandene) Internetseite unter joes.goip.de über das Internet erreichbar sein. Testweise kann man "irgendetwas" in die index.html schreiben und über das Mobiltelefon die Seite aufrufen. Dann sollte auch "irgendetwas" angezeigt werden.

2.3 Einstellen der verschlüsselten Datenübertragung

Als erstes werden hierfür Schlüssel und Zertifikat erzeugt: openssl genrsa -out /etc/ssl/private/myssl.key 4096 erzeugt den Schlüssel.

openssl req -new -key /etc/ssl/private/<mark>myssl.key</mark> -out /etc/ssl/certs/<mark>myssl.csr</mark>

erzeugt ein sog. !"Signing request", damit kann man entweder bei einem Dienstleister einen Schlüssel kaufen oder mit

openssl x509 -req -days 365 -in /etc/ssl/certs/myssl.csr -signkey /etc/ssl/private/myssl.key -out /etc/ssl/certs/myssl.crt

das Zertifikat selber erstellen. Nachteil dabei ist, das die meißten Browser so ein Zertifikat als nicht vertrauenswürdig einstufen..

Dabei werden diverse Informationen abgefragt, der "Common Name" "192.168.1.92" (bzw. "joes.goip.de" von außen) sollte angegeben werden, da sonst später die Browser meckern, dass das Zertifikat nicht gültig ist.

Dem Apache Server muß dann noch mitgeteilt werden auch ssl Anfragen (Port 443) zu Verarbeiten. Mit nano /etc/apache2/ports.conf kann man sich die Konfigurationsdatei anzeigen lassen. Meine sieht dann so aus:

```
Listen 80
<IfModule ssl_module>
Listen 443
</IfModule>
<IfModule mod_gnutls.c>
Listen 443
</IfModule>
```

Gegebenenfalls muß dann die Apache Konfiguration neu eingelesen werden: service apache2 reload und das ssl Modul aktiviert werden: a2enmod ssl War bei mir nicht erforderlich, da schon aktiv.

Abschließend muss nur noch ein Virtual Host eingerichtet werden. Für die Konfiguration mit

nano /etc/apache2/sites-available/ssl.conf mit folgendem Inhalt erstellen:

```
<VirtualHost 192.168.1.92:443>

SSLEngine on

SSLCertificateFile /etc/ssl/certs/myssl.crt

SSLCertificateKeyFile /etc/ssl/private/myssl.key

# Pfad zu den Webinhalten

DocumentRoot /var/www/html/

Header always set Strict-Transport-Security "max-age=31536000;

includeSubDomains;"

</VirtualHost>

VirtualHost dann mit
```

a2ensite ssl.conf

service apache2 force-reload

aktivieren.

Ob's geplappt hat kann man im Browser mit dem Aufruf von <u>https://192.168.1.92/</u> überprüfen. Firefox meldet dann eine unsichere Seite mit der Begündung:

The certificate is not trusted because it is self-signed.

Da es selbst erstellt wurde ist erstes klar, und erstellt wurde es für joes.goip.de nicht 192..., wird sich später erledigen.

Da ich den Server später auch als Cloud nutzen möchte soll er auch gleich Verschlüsselte Verbindungen erzwingen.

Zur Umleitung das Modul rewrite aktivieren chown -R www-data /run/apache2 a2enmod actions /etc/init.d/apache2 force-reload

und in jedem Verzeichnis, dass nur über ssl erreichbar sein soll die Datei .htaccess anlegen.

Diese muß mindestens die drei Zeilen am Ende enthalten:

```
RewriteEngine On
RewriteCond %{HTTPS} !=on
RewriteRule ^ https://%{HTTP_HOST}%{REQUEST_URI} [L,R=301]
```

(Das L in [L,R=301] sagt dem Server, das hier die Datei zu Ende ist.) Zusätzlich ergänze ich noch:

options -Indexes +FollowSymLinks

-Indexes verhindert das Auflisten von Verzeichnissen, +FollowSymLinks wird für die Umleitung auf ssl benötigt.

(Es sollte eigentlich reichen diese drei Zeilen im Dockumentroot (/var/www/html) des Webservers anzugeben da angeblich die Unterverzeichnisse mit umgeleitet werden. Bin mir aber nicht sicher. Bei Nextcloud nichts geändert da größere Konfigurationsdatei und funktioniert trotzdem.)

2.4 Vorbereiten eines passwortgeschützten Bereiches

Hierzu muss zum einen ein Passwort erzeugt werden: htpasswd -cs /etc/apache2/passwd testuser

Das zu schützende Verzeichnis angelegt werden: mkdir /var/www/html/pwd sowie in dem zu schützenden Verzeichnis die Datei .htaccess angelegt werden, also: nano /var/www/html/pwd/.htaccess

Inhalt:

```
Options -Indexes +FollowSymLinks
AuthType Basic
AuthUserFile /etc/apache2/ passwd
AuthName "KellerPi_aktionen"
require valid-user
IndexIgnore *
DirectoryIndex relais.html
```

In der Apache Konfiguration /etc/apache2/sites-avaliable/000-default.conf muss noch die Option "AllowOverride" auf "All" gesetzt werden.

#### 3 Den Cloud-Server aufsetzten.

Hierzu wird das Paket "Nextcloud" genutzt.

Quelle:

https://nextcloud.com/install/#instructions-server

Das nextcloud.zip herunterladen und nach /mnt/pi32 entpacken (also auf den pi32 in das Verzeichnis /home/pi32/export).

Da mir gerade aufgefallen ist, dass das Tool Midnight Commander noch nicht installiert ist, es eben mit: apt-get install mc installieren.

3.1 Nextcloud installieren

Damit das Verzeichnis /home/pi32/nextcloud nach /var/www/nextcloud verschieben. Den Benutzer und die Gruppe ändere ich auf www-data mit: chgrp -R www-data ./nextcloud chgrp -R www-data ./nextcloud (hier muss man im Verzeichnis /var/www sein sonst anstelle von ./nextcloud /var/www/nextcloud)

Dann dem <u>Nextcloud Admin Manuals</u> folgen.

```
Packete installieren:

(Das dauert)

apt-get install apache2 mariadb-server libapache2-mod-php7.0

(ca. 5 min)

apt-get install php7.0-gd php7.0-json php7.0-mysql php7.0-curl php7.0-

mbstring

(ca. 1 min)

apt-get install php7.0-intl php7.0-mcrypt php-imagick php7.0-xml php7.0-

zip

(ca. 3 min)
```

(apache2 sollte eigentlich nicht notwendig sein, da er schon läuft, schadet aber nicht, da apt das dann überspringt)

3.2 Konfigurieren des Apache2 für Nextcloud

Mit nano /etc/apache2/sites-available/nextcloud.conf

folgendes einfügen:

"Alias /nextcloud "/var/www/nextcloud/"

```
<Directory /var/www/nextcloud/>
Options +FollowSymlinks
AllowOverride All
```

<IfModule mod\_dav.c> Dav off </IfModule>

SetEnv HOME /var/www/nextcloud SetEnv HTTP\_HOME /var/www/nextcloud

</Directory>

"

Mit

ln -s /etc/apache2/sites-available/nextcloud.conf /etc/apache2/sitesenabled/nextcloud.conf dewm Apache mitteilen, dass da noch eine Webseite liegt.

Weiteres Modul aktivieren: a2enmod rewrite Die folgenden laufen bei mir schon: a2enmod headers a2enmod env a2enmod dir a2enmod mime a2enmod setenvif

Nach service apache2 restart kann man den Server unter

https://192.168.1.92/nextcloud/

starten. Noch nicht einloggen, erst noch die SQL Datenbank MariaDB konfigurieren:

mysql -u root -p

grant all on \*.\* to root@localhost identified by '\*\*\*Passwort\*\*\*' with
grant option;

flush privileges;

quit;

und das Verzeichnis /home/pi32/Cloud als Basis für die Cloud anlegen.

Mit

chown www-data /home/pi32/Cloud

chgrp www-data /home/pi32/Cloud

noch den Benutzer anpassen und dann kann man sich zum erstem mal einloggen.

Administratorname und Passwort vergeben, im Datenverzeichnis muß stehen:

#### /home/pi32/Cloud/

Der Datenbankbenutzer ist root mit dem gerade erstellten \*\*\*Passwort\*\*\*. Nextcloud und localhost bleiben unverändert.

3.3 Einbinden des USB Sticks in die Cloud

Der Stick ist in das Verzeichnis /home/pi32/Stick eingebunden. Um Ihn auch in der Cloud nutzbar zu machen wird er mittels bind noch im Datenverzeichniss der Cloud eingebunden. Hierzu in der /etc/fstab folgendes ergänzen:

/home/pi32/Stick/Nextcloud-Files/ /var/www/html/nextcloud/data/pi32/files/Stick/ none bind

Um die bereits auf dem Stick exitierenden Dateien in Nextcloud nutzbar zu machen muß aus dem Verzeichnis /var/www/html/nextcloud das Tool occ als Benutzer www-data ausgeführt werden:

sudo -u www-data php occ files:scan pi32

Hierzu ein kurzes Shellskript was ich unter /root ablege: nano nextcloud\_aktualisieren (anlegen)

Inhalt: cd /var/www/html/nextcloud sudo -u www-data php occ files:scan pi32 cd /root

chmod 744 nextcloud\_aktualisieren (Besitzer darf ausführen, andere lesen)

(Aktualisierung nur für den Nutezer "pi32", die Option -all hat nicht funktioniert.)

Der Stick (sowie die externe Festplatte) werden derzeit ohne Rechteüberwachung eingebunden. Möglich ist noch, den Stick in die /etc/exports einzutragen und als nfs bereitzustellen.

3.4 Die vertrauenswürdigen Adressen einstellen:

In der

/var/www/nextcloud/config/config.php

den Punkt "trusted domains" anpassen:

```
'trusted_domains' =>
array (
    0 => 'xxxxxxxxxxxxxxx',
    1 => 'xxxxxxxxxxxxxxx',
    2 => 'xxxxxxxxxxxxxxxx',
    2 => 'joes.goip.de',
    3 => 'xxxxxxxxxxxxxxx',
),
```

Die bis auf die 2 sind hier nicht relevat darum ausgext.

3.5 Empfohlene Optimierungen

Noch lokalen cache einrichten: nano /var/www/nextcloud/config/config.php Vorletzte Zeile einfügen: 'memcache.local' => '\OC\Memcache\APCu', Funktioniert bei mir nicht, also weggelassen.

und OPcache einrichten:

nano /etc/php/7.0/apache2/php.ini

Dort einfügen:

```
opcache.enable=1
opcache.enable_cli=1
opcache.interned_strings_buffer=8
opcache.max_accelerated_files=10000
opcache.memory_consumption=128
opcache.save_comments=1
opcache.revalidate_freq=1
```

dann noch ein Neustart:

service apache2 restart

3.6 Die Dateigrößenbeschränkung für den Upload entfernen

Randbemerkung: Zu diesem Zeitpunkt habe ich diverse Schönheitseinstellungen wie Hintergrundbild, Benutzerbild ... gemacht.

Dann mit:

nano /etc/php/7.0/apache2/php.ini

die Einträge

upload\_max\_filesize = 16000M

post\_max\_size = 16400M

output\_buffering = 0

max\_input\_time 7200

max\_execution\_time 7200

memory\_limit = 256M
(die Anleitung sagt zwar 1024, da dass aber alles ist was der Raspi hat nur 256)

ändern.

Und:

nano /var/www/nextcloud/.htaccess

In <IfModule mod\_php5.c> und <IfModule mod\_php7.c>

die Einträge auskommentieren:

# php\_value upload\_max\_filesize 511M

# php\_value post\_max\_size 511M

# php\_value memory\_limit 512M

(stammt aus einer owncloud Anleitung)

und den Server neu starten:

service apache2 restart

#### 4 Wlan accesspoint

Nach den Kommentaren zur Leistung am Ende von <u>https://www.elektronik-kompendium.de/sites/raspberry-pi/2002161.htm</u> weiß ich noch nicht ob ich das wirklich nutzen werde. Einrichten tu ich's trotzdem mal.

4.1 Installieren der Pakete

Mit

iw list | grep AP

überprüft ob dir Wlantools installiert sind.

Den dhcpcd hatten wir zwar oben schon mal

systemctl status dhcpcd

liefert aber in "active".

Die Netzwerkgeräte werden durch

ip l

wie folgt angezeigt:

```
1: lo: <LOOPBACK, UP, LOWER_UP> ....
```

- 2: enx\*\*\*\*\*MAC\*\*\*\*: <BROADCAST, MULTICAST, UP, LOWER\_UP> .....
- 3: wlan0: <NO-CARRIER, BROADCAST, MULTICAST, UP>.....

sieht erst mal gut aus.

apt-get update (die Liste der Pakete aktualisieren) und apt-get upgrade (die installierten Pakete aktualisieren) kann man auch mal wieder machen.

Als Dienst wird der Host Access Point Daemon (HostAPD) verwendet und Helfer für die Netzwerkbrücke gebraucht. Installieren mit

apt-get install hostapd bridge-utils

#### 4.2 Konfigurieren des Hostadapters

Dann die Konfigurationsdatei für den Host Adapter schreiben, mit

nano /etc/hostapd/hostapd.conf

sollte eine neue Datei erstellt werden, das Verzeichnis wurde während der Installation schon angelegt. Diese sieht dann so aus:

# Bridge-Betrieb bridge=br0 # Schnittstelle und Treiber interface=wlan0 #driver=nl80211 # WLAN-Konfiguration ssid=KellerPi channel=1 hw\_mode=q ieee80211n=1 ieee80211d=1 country\_code=DE wmm\_enabled=1 # WLAN-Verschlüsselung auth\_algs=1 wpa=2 wpa\_key\_mgmt=WPA-PSK rsn\_pairwise=CCMP wpa\_passphrase=\*\*\*WPA-Passwort\*\*\*

Wobei ssid=, channel= und wpa\_passphrase angepasst werden sollten. Da die Datei das Wlan Passwort enthält werden die Rechte so angepasst, dass nur root sie lesen kann:

chmod 600 /etc/hostapd/hostapd.conf

4.3 Einrichten der Netzwerkbrücke

Die /etc/network/interfaces anpassen:

Dem Inhalt

```
# Netzwerkbrücke
auto br0
iface br0 inet static
address 192.168.1.92
netmask 255.255.255.0
gateway 192.168.1.11
bridge_ports wlan0 enx*****MAC****
bridge_fd 5 #ist ein delay, ggf. auf 0 setzen
bridge_stp yes #unter Umständen auf 'no' setzen - ist ein Protokoll
zur optimierung des Datenverkehrs
```

hinzufügen.

Nach dem Neustart mit init 6 zeigt brctl show folgendes an:

bridge namebridge idSTP enabledinterfacesbr08000.0000000000noenbx......(eigentlich müsste bei Interfaces auch wlan0 erscheinen, kann sein das das Feld einfach zu klein ist)

4.4 Start und Stop des Accesspoints

Der AP kann mit hostapd /etc/hostapd/hostapd.conf gestarted werden. Danach kann ich mit dem Telefon mit dem AP verbinden und habe sogar eine Internetverbindung bei ausgeschalteten mobilen Daten. Beenden kann man ihn dann mit <Strg+C>.

Damit hostapd als Dämon automatisch startet wird noch der die Konfigurationsdatei in /etc/default eingetragen. Dazu mit: nano /etc/default/hostapd die Zeile: DAEMON\_CONF="/etc/hostapd/hostapd.conf" einfügen (bzw. die Auskommentierung löschen).

Hat dann allerdings zur folge, dass der Accesspoint nach einem Neustart des Raspi auch automatisch startet. Damit er nicht dauernd läuft muß er zum einen durch:

nano /etc/rc.local Vorletzte Zeile: systemctl stop hostapd

wieder angehalten werden.

Das umbenennen Links in /etc/rc2.d bis /etc/rc5.d mv /etc/rc2.d/S01hostapd /etc/rc2.d/K01hostapd mv /etc/rc3.d/S01hostapd /etc/rc2.d/K01hostapd mv /etc/rc4.d/S01hostapd /etc/rc2.d/K01hostapd mv /etc/rc5.d/S01hostapd /etc/rc2.d/K01hostapd hat nicht funktioniert.

Nebenbei:

Beim Starten durchläuft Linux die Runlevel 0,S,1 – 5, per Definition:

0 - aus

- S Einzelbenutzer mit rudimentären Funktionen
- 1 Einzelbenutzer ohne Netzwerk
- 2 Einzelbenutzer mit Netzwerk
- 3 Mehrbenutzer mit Netzwerk
- 4 nicht einheitlich
- 5 Mehrbenutzer mit Netzwerk und x-Server
- 6 Neustart

Beim Durchlaufen der Runlevel werden die Skripts, die in die Verzeichnisse /etc/rc0.d bis /etc/rc6.d verlinkt sind, abgearbeitet. Bei den Links K01"Skriptname" wird dabei der Parameter "stop" an das Sktipt übergeben, bei den Links S01"Skriptname" der Parameter start.

#### Der Dämon wird dann mit:

| starten:       | systemctl     | start hostapd                            |
|----------------|---------------|------------------------------------------|
|                | systemctl     | enable hostapd                           |
| neustart:      | systemctl     | restart hostapd                          |
| stoppen:       | systemctl     | stop hostapd                             |
| status:        | systemctl     | status hostapd                           |
| gesteuert (Das | wäre später v | vas fürs Touchscreen oder die Webseite). |

#### **5 GPIO Relaissteuerung**

#### 5.1 Die GPIO Schnittstelle

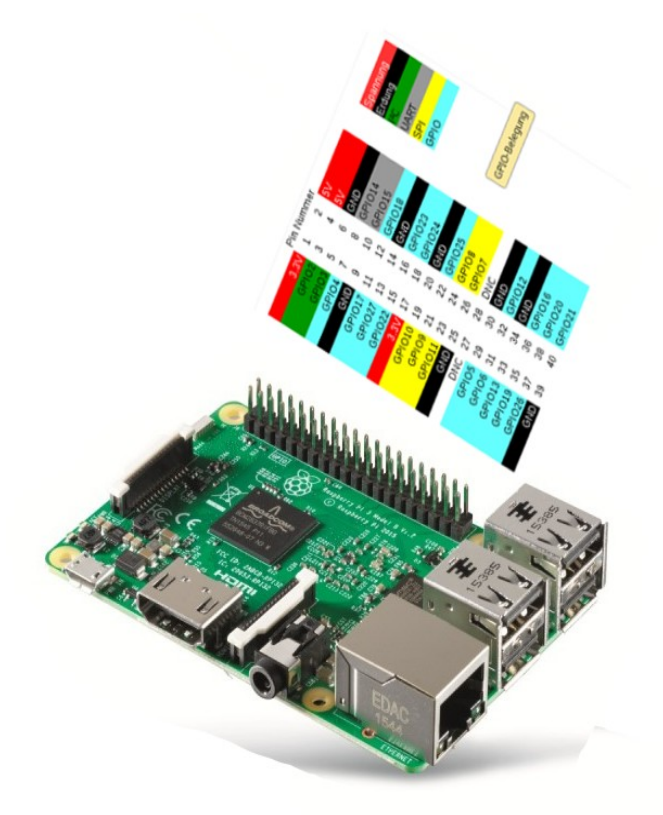

GPIO: Heißt ausgeschrieben General-Purpose Input/Output. Das heißt soviel, dass diese Schnittstelle für Ein- und Ausgaben genutzt werden kann, jedoch nicht näher spezifiziert ist. Somit kann man diese Schnittstelle selber nach eigenem Ermessen verwenden.

I2C Interface Pins: Sind besondere Pins, mit denen entsprechende Hardware über nur 2 Pins verwendet werden kann. Es sind so gesehen spezialisierte Pins.

SPI Interface Pins: Funktionieren genau so wie die I2C Pins, jedoch mit einem anderen Standard. UART - Rx und Tx Pins: Mit diesen Pins kann man serielle Geräte ansteuern. Wobei hier Rx für Receiver, also Empfänger steht und Tx für Transmitter, also Sender.

Die Pins sind wie folgt belegt:

| WiringPi | Pin-Namen           | Pin | Pin | Pin-Namen           | WiringPi |
|----------|---------------------|-----|-----|---------------------|----------|
| -        | + 3,3 V             | 1   | 2   | + 5 V               | -        |
| 8        | (SDA1) GPIO 2       | 3   | 4   | + 5 V               | _        |
| 9        | (SCL1) GPIO 3       | 5   | 6   | GND                 | _        |
| 7        | (GPIO_GCLK) GPIO 4  | 7   | 8   | GPIO 14 (TXD0)      | 15       |
| -        | GND                 | 9   | 10  | GPIO 15 (RXD0)      | 16       |
| 0        | (GPIO_GEN0) GPIO 17 | 11  | 12  | GPIO 18 (GPIO_GEN1) | 1        |

| (GPIO_GEN2) GPIO 27 | 13                                                                                                    | 14                                                                                                    | GND                                                                                                    | —                                                                                                    |
|---------------------|----------------------------------------------------------------------------------------------------|----------------------------------------------------------------------------------------------------|----------------------------------------------------------------------------------------------------|----------------------------------------------------------------------------------------------------|
| (GPIO_GEN3) GPIO 22 | 15                                                                                                    | 16                                                                                                    | GPIO 23 (GPIO_GEN4)                                                                                                    | 4                                                                                                    |
| + 3,3 V             | 17                                                                                                    | 18                                                                                                    | GPIO 24 (GPIO_GEN5)                                                                                                    | 5                                                                                                    |
| (SPI_MOSI) GPIO 10  | 19                                                                                                    | 20                                                                                                    | GND                                                                                                    | _                                                                                                    |
| (SPI_MISO) GPIO 9   | 21                                                                                                    | 22                                                                                                    | GPIO 25 (GPIO_GEN6)                                                                                                    | 6                                                                                                    |
| (SPI_SLCK) GPIO 11  | 23                                                                                                    | 24                                                                                                    | GPIO 8 (SPI_CE0_N)                                                                                                    | 10                                                                                                    |
| GND                 | 25                                                                                                    | 26                                                                                                    | GPIO 7 (SPI_CE1_N)                                                                                                    | 11                                                                                                    |
| (nur für I2C) ID_SD | 27                                                                                                    | 28                                                                                                    | ID_SC (nur für I2C)                                                                                                    | 31                                                                                                    |
| GPIO 5              | 29                                                                                                    | 30                                                                                                    | GND                                                                                                    |                                                                                                    |
| GPIO 6              | 31                                                                                                    | 32                                                                                                    | GPIO 12                                                                                                    | 26                                                                                                    |
| GPIO 13             | 33                                                                                                    | 34                                                                                                    | GND                                                                                                    |                                                                                                    |
| GPIO 19             | 35                                                                                                    | 36                                                                                                    | GPIO 16                                                                                                    | 27                                                                                                    |
| GPIO 26             | 37                                                                                                    | 38                                                                                                    | GPIO 20                                                                                                    | 28                                                                                                    |
| GND                 | 39                                                                                                    | 40                                                                                                    | GPIO 21                                                                                                    | 29                                                                                                    |
|                     | (GPIO_GEN2) GPIO 27<br>(GPIO_GEN3) GPIO 22<br>+ 3,3 V<br>(SPI_MOSI) GPIO 10<br>(SPI_MISO) GPIO 9<br>(SPI_SLCK) GPIO 11<br>GND<br>(nur für I2C) ID_SD<br>GPIO 5<br>GPIO 5<br>GPIO 6<br>GPIO 13<br>GPIO 19<br>GPIO 26<br>GND | (GPIO_GEN2) GPIO 27       13         (GPIO_GEN3) GPIO 22       15         + 3,3 V       17         (SPI_MOSI) GPIO 10       19         (SPI_MISO) GPIO 9       21         (SPI_SLCK) GPIO 11       23         GND       25         (nur für I2C) ID_SD       27         GPIO 5       29         GPIO 6       31         GPIO 13       33         GPIO 26       37         GND       39 | (GPIO_GEN2) GPIO 271314(GPIO_GEN3) GPIO 221516+ 3,3 V1718(SPI_MOSI) GPIO 101920(SPI_MISO) GPIO 92122(SPI_SLCK) GPIO 112324GND2526(nur für I2C) ID_SD2728GPIO 52930GPIO 63132GPIO 133334GPIO 263738GND3940 | (GPIO_GEN2) GPIO 271314GND(GPIO_GEN3) GPIO 221516GPIO 23 (GPIO_GEN4)+ 3,3 V1718GPIO 24 (GPIO_GEN5)(SPI_MOSI) GPIO 101920GND(SPI_MISO) GPIO 92122GPIO 25 (GPIO_GEN6)(SPI_SLCK) GPIO 112324GPIO 8 (SPI_CE0_N)GND2526GPIO 7 (SPI_CE1_N)(nur für I2C) ID_SD2728ID_SC (nur für I2C)GPIO 52930GNDGPIO 63132GPIO 12GPIO 133334GNDGPIO 193536GPIO 16GPIO 263738GPIO 20GND3940GPIO 21 |

Verwenden werde ich 38 und 40 da 1 bis xxx ggf. später für das Display frei bleiben sollen. Also sollen GPIO 20 und 21 geschaltet werden.

```
Mit:
root@raspi32:/home/pi32# python
Python 2.7.13 (default, Jan 19 2017, 14:48:08)
[GCC 6.3.0 20170124] on linux2
Type "help", "copyright", "credits" or "license" for more information.
>>> import RPi.GPI0 as GPI0
>>> GPI0.setmode(GPI0.BCM)
>>> RELAIS_1_GPI0 = 21
>>> GPI0.setup(RELAIS_1_GPI0, GPI0.OUT)
>>> GPI0.output(RELAIS_1_GPI0, GPI0.HIGH)
>>> GPI0.output(RELAIS_1_GPI0, GPI0.LOW)
kann schon mal 3,3V Spannung an Pin 33 ein und ausgeschaltet werden.
```

#### 5.2 Anlegen der Skrips zur Steuerung der GPIO's

Die Skripts lege ich in /home/ich/gpio ab, also: mkdir gpio

Da das ganze über Python laufen soll werden zum einen das Python Skript sowie auch das Shell Skript zum Ausführen des Python Skriptes benötigt. Die Skripte bekommen den selben Namen wobei das Python Skript den Zusatz .py bekommt.

Das Shell Skript zum öffnen des Relais 1:Anlegen:nano r1-open

| 0                      | •                 |
|------------------------|-------------------|
| Inhalt:                | python r1-open.py |
| Berechtigungen setzen: | chmod 775 r1-open |

(Besitzer und Gruppe darf alles, jeder darf ausführen, ggf. später anpassen, weiß noch nicht genau wer die Steuern soll (www-data von der Homepahe aus?)

Das Python Skript: Anlegen: nano r1-open.py Inhalt: import RPi.GPIO as GPIO GPIO.setmode(GPIO.BCM) RELAIS\_1\_GPIO = 21 GPIO.setup(RELAIS\_1\_GPIO, GPIO.OUT) # GPIO.output(RELAIS\_1\_GPIO, GPIO.HIGH) GPIO.output(RELAIS\_1\_GPIO, GPIO.LOW) Berechtigungen setzen: chmod 774 r1-open.py (Besitzer und Gruppe darf alles, jeder darf lesen)

Die Shell-Skripte sind analog und werden nicht jedes mal wieder angeführt. Einfach kopieren und das entsprechende Python Skript eintragen. Das Python Skript zum schließen ebenfalls mit cp r1-open.py r1-close.py kopieren und dann einfach die Auskommentierung ändern: GPIO.output(RELAIS\_1\_GPIO, GPIO.HIGH) # GPIO.output(RELAIS\_1\_GPIO, GPIO.LOW)

./r1-open und ./r1-close funktionieren sogar.

Das gleiche dann noch für das zweite Relais mit ./r2-open r2-open.py ./r2-close r2-close.py und der geänderten Zuordnung in den .py Skripten: import RPi.GPIO as GPIO GPIO.setmode(GPIO.BCM) GPIO.setwarnings(False) RELAIS\_2\_GPIO = 20 GPIO.setup(RELAIS\_2\_GPIO, GPIO.OUT) # GPIO.output(RELAIS\_2\_GPIO, GPIO.HIGH) # GPIO.output(RELAIS\_2\_GPIO, GPIO.LOW)

Zum unterbrechen des Stromkreises auf den Dachboden mit Relais zwei wird noch das Skript r2reset.py erstellt:

import RPi.GPIO as GPIO import time GPIO.setmode(GPIO.BCM) GPIO.setwarnings(False) RELAIS\_2\_GPIO = 20 GPIO.setup(RELAIS\_2\_GPIO, GPIO.OUT) GPIO.output(RELAIS\_2\_GPIO, GPIO.LOW)

## time.sleep(15) GPI0.output(RELAIS\_2\_GPI0, GPI0.HIGH)

#### 5.3 Das Relais

Zum Schalten benötigt das Relais eine konstante Spannungsversorgung von 3 und 5 Volt, siehe:

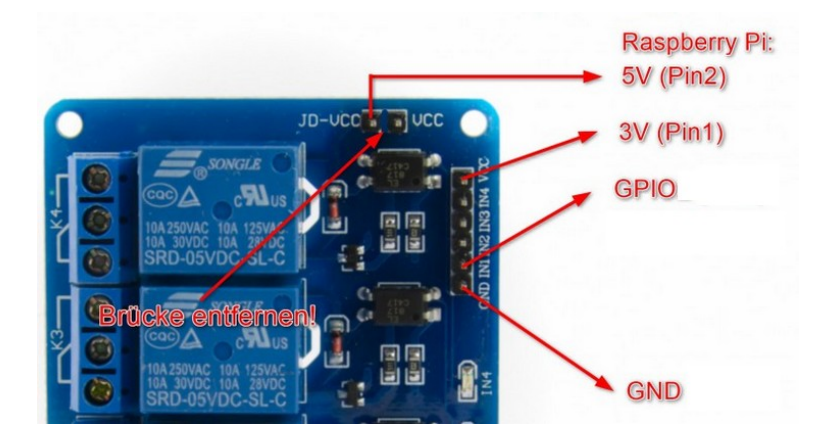

Das erschwert zum einen die Verwendung meines Touchscreens, das Pin 1 und 2 benötigt werden. Des weiteren wird das selber neustarten erschwert da das wegschalten des Spannung Spannung benötigt.

Das Relais hat Stromlos Durchgang auf COM-NC1 (NC – no current?), sobald sie Schnittstelle aktiviert wird Schaltet das Relais um und damit würde der Raspi ausgehen.

Für die Relais bedeutet rx-close dass COM-NCx auf Durchgang geschaltet werden.

Das ganze sieht dann so aus:

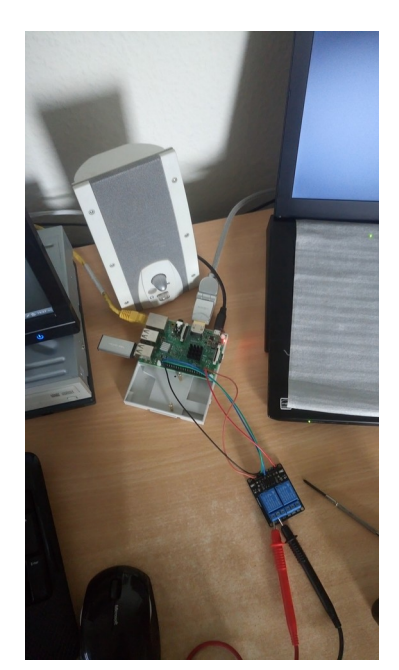

5.4 GPIO Steuerung über die Webseite

Per php können Python Skripte ausgeführt werden. Da der Apache aber als Benutzer www-data auftritt müssen ihm erst noch die Berechtigungen für den GPIO zugriff erteilt werden:

adduser www-data gpio

Kann mit

deluser www-data gpio

wieder rückgängig gemacht werden.

Da gewisse Python Skripte root-Rechte erfordern müssen sie der sudo'ers Gruppe hinzugefügt werden.

/etc/sudoers
#includedir /etc/sudoers.d
!!!Wichtig: Das # muß sein, sonst funktioniert sudo nicht mehr, seeehr unpraktisch!!!

in dem Verzeichnis /etc/sudoers.d eine Datei mit dem Inhalt: www-data ALL=(ALL) NOPASSWD: /var/www/html/pwd/ erstellen.

Die entsprechenden Skripte sind dann auf der Webseite realisiert. Siehe Anhang.

#### 6 Touchscreen

Auf Grund der gpio-Belegung für das Relais (const3V und const 5V) auf Eis gelegt.

#### 7 Cron Dämon für Backup / Watchdog

Der cron-Dämon läuft bereits auf menem Raspi.

Es müssen nur noch die auszuführenden Skripts in die /etc/crontab eingetragen werden:

Also als root:

nano /etc/crontab

und am Ende Einfügen:

#\* \* \* \* \* root /home/pi32/apache2/apache2\_status.sh

0 1 \* \* \* root /root/nextcloud\_aktualisieren.sh

0 3 \* \* 1 root /root/SD\_bereinigen.sh

0 4 \* \* \* root /root/Backup\_SD\_to\_Stick.sh

[kurz zur corntab:

Das Skript /... (letzter Eitrag mit vollst. Pfad) wird als root (vorletzter Eintrag) zu den Zeiten:

| [Minute] [Stunde] |   | [Tag im Mon | at][Monat] | [Tag in der Woche] |     |
|-------------------|---|-------------|------------|--------------------|-----|
| *                 | * | *           | *          | *                  | (1) |
| 0                 | 2 | *           | *          | *                  | (2) |
| 0                 | 2 | *           | *          | 0                  | (3) |
| 0/10              | * | *           | *          | *                  | (4) |

(1) – jede Minute

(2) – jeden Tag um 2 Uhr

(3) – jeden Sonntag um 2 Uhr

(4) – alle 10 Minuten

ausgeführt.]

Die einzelnen Skripte (ohne das Testskript zum Apache) schreiben jeweils Start und Stop in die Datei

/home/pi32/Cloud/raspicloud/files/Stick/cron.log.

Zum einen sieht man dann ob sie ausgeführt wurden und wie lange das dauert. Gerade während des Backups sollte nichts anderes laufen.

7.1 Ausgeben wie viele Instanzen von Apache gerade laufen

```
(Eigentlich nur ein Test, derzeit in crontab auskommentiert)
nano /home/pi32/apache2/apache2_status.sh
Inhalt
#! /bin/bash
case "$(pidof apache2 | wc -w)" in
   echo "Restarting:
                        $(date)" >> /var/log/cgminer.txt
0)
    echo "Apache läuft nicht"
    ;;
    # all ok
*)
        echo "Es laufen $(pidof apache2 | wc -w) Instanzen von Apache"
        echo "Es laufen $(pidof apache2 | wc -w) Instanzen von Apache: $
(date)" >> /home/pi32/apache2/Meine$
    ;;
esac
Und ausführbar machen:
chmod 744 /home/pi32/apache2/apache2_status.sh
```

7.2 SD-Karte auf Stick spiegeln (experimentell)

Da ein 1:1 Image eine 16GB Datei erzeugt, die 1:1 die SD-Karten Daten enthält (auch den ungenutzten Bereich), soll die Datei auch noch komprimiert werden. Zur besseren Komprimierbarkeit wird der ungenutzte Bereich erst mal mit "0"en mit dem Skript /root/SD\_bereinigen.sh überschrieben:

Also:

nano /root/SD\_bereinigen.sh

Inhalt:

echo "\$(date) - SD-Karte bereinigen gestartet" >>
/home/pi32/Cloud/raspicloud/files/Stick/cron.log

```
dd bs=1M if=/dev/zero of=/root/dummy.leer
```

rm /root/dummy.leer

```
echo "$(date) - SD-Karte bereinigen fertig" >>
/home/pi32/Cloud/raspicloud/files/Stick/cron.log
```

einfügen und

chmod 744 /root/SD\_bereinigen.sh

(Das erzeugt einfach eine riesen Datei voller "0"en die dann auch gleich wieder gelöscht wird. Nebeneffekt: Das ist auch ein sicheres Löschen des ungenutzten Karteninhaltes. Das komprimierte Image meiner 16 GB Karte mit eff. ca. 2 GB benutzt verringert sich dadurch von ca. 12 GB auf knapp 800 MB. Sollte ca. wöchentlich ausgeführt werden.)

Das Skript ./root/Backup\_SD\_to\_Stick erstellt dann ein vollständiges Image der SD-Karte unter: /home/pi32/Cloud/raspicloud/files/Stick/pi32\_autobackup-Backup.img (Da die SD-Karte noch eingebunden ist, ist dies jedoch ggf. unzuverlässig. Hat jetzt jedoch zwei mal funktioniert.)

Also: nano /root/Backup\_SD\_to\_Stick.sh Inhalt: echo "\$(date) - SD-Karten Backup gestartet" >> /home/pi32/Cloud/raspicloud/files/Stick/cron.log dd bs=1M if=/dev/mmcblk0 of=/home/pi32/Cloud/raspicloud/files/Stick/pi32\_autobackup.img echo "\$(date) - SD-Karten Backup komprimieren gestartet" >> /home/pi32/Stick/cron.log zip /home/pi32/Cloud/raspicloud/files/Stick/pi32 autobackup.zip /home/pi32/Cloud/raspicloud/files/Stick/pi32\_autobackup.img ls -l /home/pi32/Cloud/raspicloud/files/Stick/cron.log >> /home/pi32/Stick/cron.log echo "\$(date) - SD-Karten Backup l**ŷ**schen des Roh-Images" >> /home/pi32/Cloud/raspicloud/files/Stick/cron.log rm /home/pi32/Cloud/raspicloud/files/Stick/pi32\_autobackup.img echo "\$(date) - SD-Karten Backup fertig" >> /home/pi32/Cloud/raspicloud/files/Stick/cron.log Und ausführbar machen: chmod 744 /root/Backup\_SD\_to\_Stick.sh

welches dann mit zip komprimiert und die Rohdatei löscht.

7.3 Neu einlesen der Nextcloud Dateien

Falls jemand mal wieder manuell was ins Cloud-Verzeichnis kopiert hat und vergessen hat die Datenbank für das Webinterface zu aktualisieren: nano /root/nextcloud\_aktualisieren.sh Inhalt: echo "\$(date) - Nextcloud aktualisierung gestartet" >> /home/pi32/Cloud/raspicloud/files/Stick/cron.log cd /var/www/nextcloud sudo -u www-data php occ files:scan --all cd /root echo "\$(date) - Nextcloud aktualisierung fertig" >> /home/pi32/Cloud/raspicloud/files/Stick/cron.log (Der Verzeichniswechsel ist unschön, aber ich weiß nicht ob das nextcloud-skipt occ aus jedem Vereichnis aufgerufen sauber arbeitet. Und ausführbar machen: chmod 744 /root/nextcloud\_aktualisieren.sh

### 8 Fertig

Eingebaut sieht das ganze dann so aus:

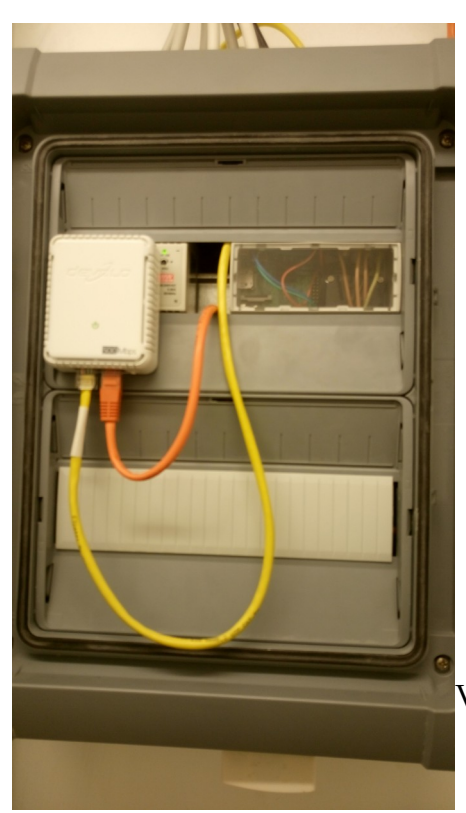

und stellt tatsächlich u.a. diese Website zur Verfügung.